STEP1 ご利用中の端末のあんしんバックアップ 🗟 でS!メール/SMSデータをバックアップする

1

ランチャー画面で 🔮 (あんしんバックアップ)

| アプリー                      | -覧       |        |                            |
|---------------------------|----------|--------|----------------------------|
| していたい<br>SofBack<br>あんしんバ | Play ストア | 時計     | -×<br>+=<br>電卓             |
| Gmail                     | Chrome   | Yahoo! | <b>ロー</b><br>マーマ<br>Y!ショッピ |
|                           |          |        |                            |
|                           |          |        |                            |
|                           |          |        |                            |

・確認画面が表示されたときは、画面の指示に従って操作してください。

## 2

「データの保存(バックアップ)

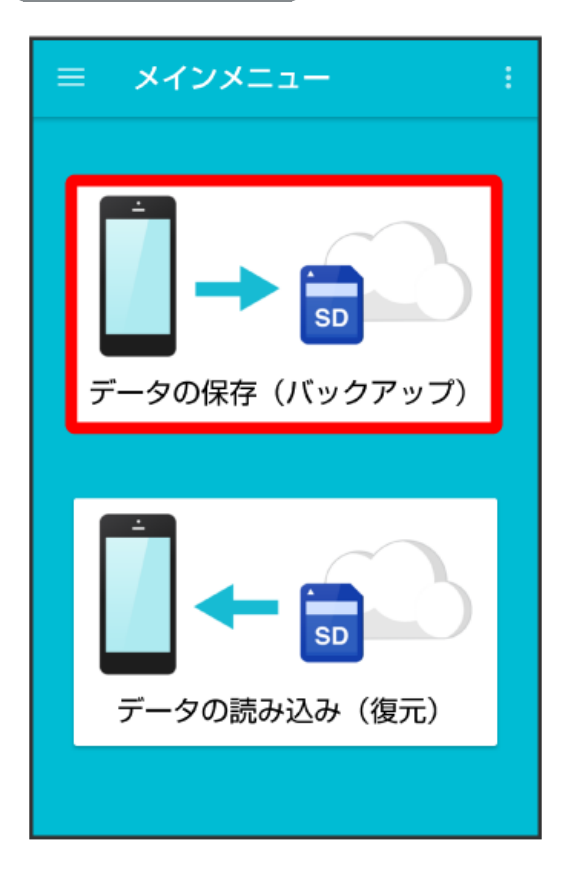

## 3

(サーバー)

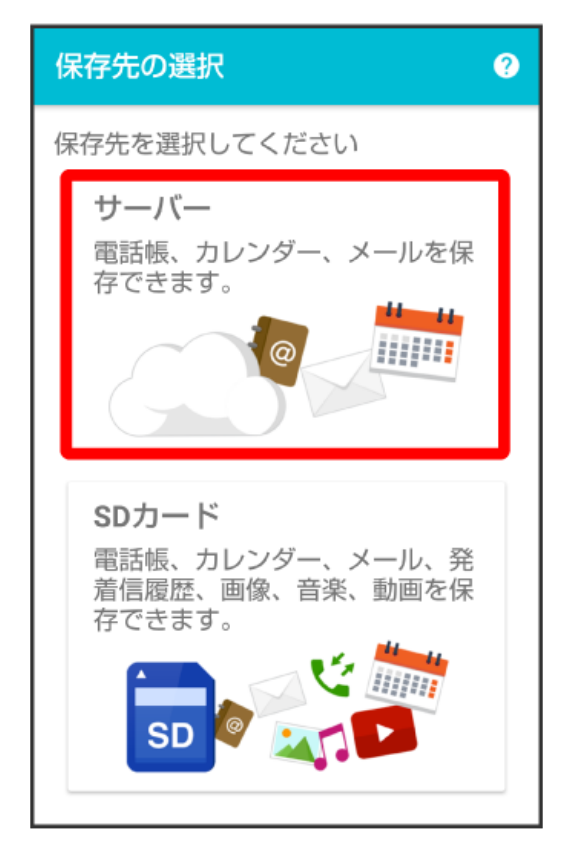

・認証画面が表示されたときは、電話番号とパスワードを入力して ログイン をタップし、 同意する をタップしてください。 ・サーバー へのバックアップは、バックアップできるデータ容量に制限があります。 4

保存する項目をタップ ( 🗹 表示)

| データの保存                                                                                       |  |
|----------------------------------------------------------------------------------------------|--|
| データを選択してください                                                                                 |  |
| 7-9                                                                                          |  |
| @ 電話帳                                                                                        |  |
| 📩 カレンダー                                                                                      |  |
|                                                                                              |  |
|                                                                                              |  |
| メール                                                                                          |  |
| <b>メール</b><br>★ 受信メール                                                                        |  |
| <ul> <li>メール</li> <li>受信メール</li> <li>ご信メール</li> </ul>                                        |  |
| <ul> <li>メール</li> <li>受信メール</li> <li>送信メール</li> <li>ご 送信メール</li> <li>デ 下書き・未送信メール</li> </ul> |  |

・タップするたびに、選択( 🗹 ) / 解除( 🗌 )が切り替わります。

・複数選択することもできます。

・「メール」の 🕕 をタップすると、メール内の項目をまとめて選択できます( 🖤 表示)。

実行

| データの保存       |   |
|--------------|---|
| データを選択してください |   |
| データ          |   |
| @ 電話帳        |   |
| 📩 カレンダー      |   |
|              |   |
|              | - |
| 📩 受信メール      |   |
| 📩 送信メール      |   |
| ➡ 下書き・未送信メール |   |
| 実行           |   |

- 🏁 保存が開始されます。
- ・確認画面が表示されたときは、画面の指示に従って操作してください。

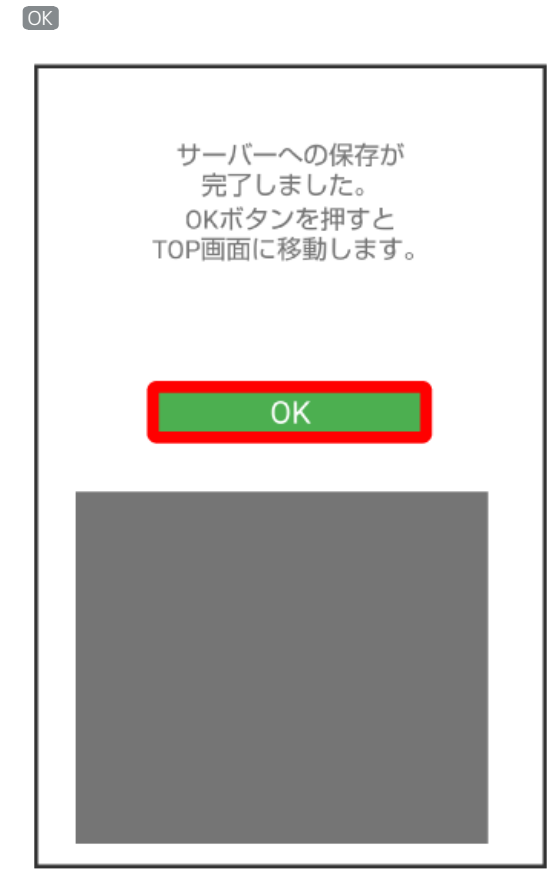

🏁 保存が完了します。

6

・「STEP2 新しい端末のあんしんバックアップ 🙅 でS!メール/SMSデータを復元する」に進んでください。